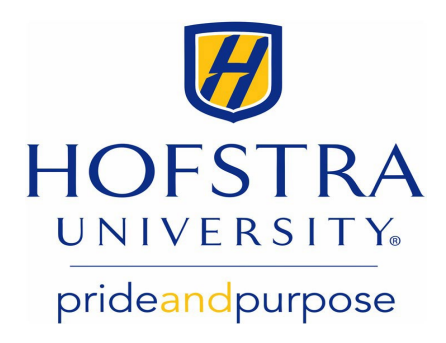

## Setting Up Your Multi-Factor Authentication on Your Login Account

- Log in to the Hofstra Payment Center: my.hofstra.edu > online payment center with your username and password
- 2. From the My Profile menu, choose **Security Settings** to access Multi-Factor Authentication setup page.
- 3. Choose your Authenticator Type for your Primary Method and follow the prompts.
- 4. After setting up your Primary Authenticator, add a Backup Method by clicking the **Setup Method** button within the Backup Method box.
- 5. When adding a Backup Method, you will be sent a verification code to your Backup Method. Follow the prompts to enter the passcode and hit the green Verify button.
- 6. Under the **Security Settings** tab you can see your MFA Primary and Backup settings. You may change your settings from this page by clicking the Edit button.

## **Helpful Tips**

- Accounts will automatically lock after **five** incorrect attempts.
- Account will remain locked for **20 minutes.** Please **wait 20 minutes** and then select "**Forget Password**" link to reset your pasword.
- Temporary passwords are **only valid for 24 hours**. You will need to request a new password using the Forget Passwork link after 24 hours.
- You can copy and past the temporary password.